## How to add a user to your Google Analytics account

- 1. Log into the account as an administrator.
- 2. Click the "Admin" tab in the upper right corner of any page (right next to "Help").
- 3. Select your account (there may be only one; if not, choose the one that is the TMC member site) by clicking on its name.
- 4. Click the "Users" tab.
- 5. Click "+ New User".
- 6. Fill in the following information for the new user, as seen in the image below:
  - Email address: tmcmediaproject@gmail.com
  - Role: **User** (not Administrator)
  - Notify this user by email: **yes** (check box)
  - Select profiles and click "**Add**" to give access (again, choose the TMC member site if there are more than one).
  - Finally, click "Add User".

| 🚰 Google Analytics 🛛 🗙 |                                                                                                    |       |
|------------------------|----------------------------------------------------------------------------------------------------|-------|
| 🔶 I C 🔒 https://www.   | .google.com/analytics/web/?hl=en&pli=1#management/Account/a40409951w0p0/%3FaccountComposite.tabid%3DusersTab%26accountComposite.us( 🗞 🍳 | ☆ 🔕 😑 |
| All Accounts           | - Admin                                                                                                    | Help  |
|                        | Properties Users Filters Data Sources Change History Account Settings                                                                   |       |
|                        | Add User to Account                                                                                                    |       |
|                        | Enter User Information                                                                                                    |       |
|                        | Email Address tmcmediaproject@gmail.com User e-mail that is registered in Google accounts                                               |       |
|                        | Role   User  Administrator  Administrator  Administrators have full access to all account profiles.                                     |       |
|                        | Notify this user by email                                                                                                    |       |
|                        | Profile Access Available profiles Selected profiles Selected profiles                                                                   |       |
|                        | All Web Site Data                                                                                                    |       |
|                        | Add User Cancel                                                                                                    | Ţ     |

Please contact <u>arwhite@fas.harvard.edu</u> with any problems.